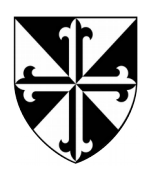

## Réserver le matériel

## Matériel à votre disposition

- ✓ la classe mobile (18 ordinateurs portables et une borne wi-fi) ;
- ✓ la salle informatique (10 ordinateurs connectés à internet) ;
- ✓ le CDI (en présence des documentalistes) ;
- ✓ la « valise multimédia » (1 ordinateur portable, un vidéoprojecteur, des enceintes).

## **Comment réserver**

- 1. Rendez-vous sur le site du C.D.I. : <u>http://jeannedarc.cdi.free.fr</u>
- 2. Cliquez dans le menu à gauche sur l'icône de votre choix :

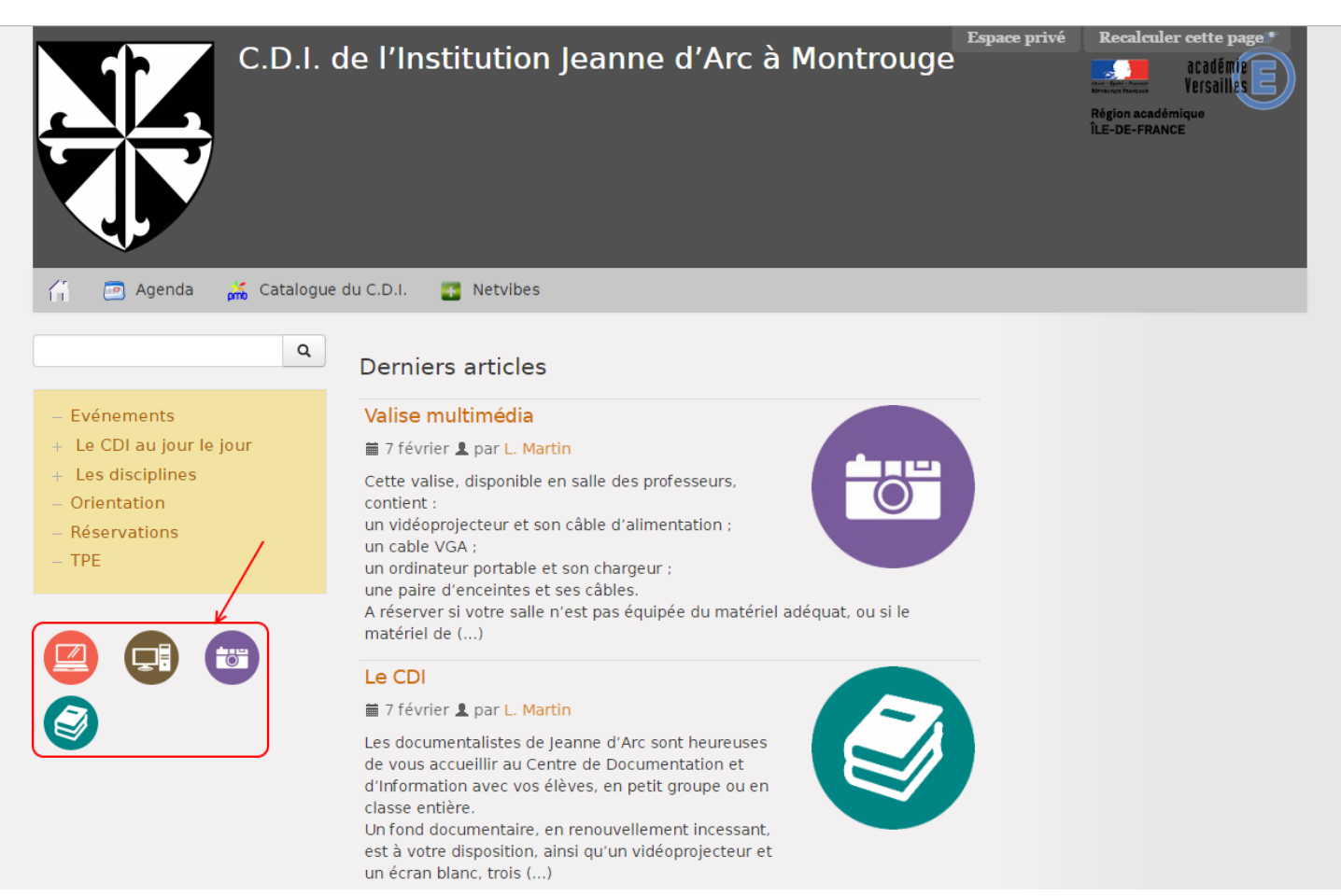

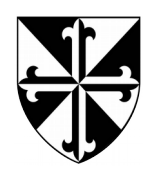

Institution Jeanne d'Arc 44, rue Gabriel Péri 92 120 Montrouge

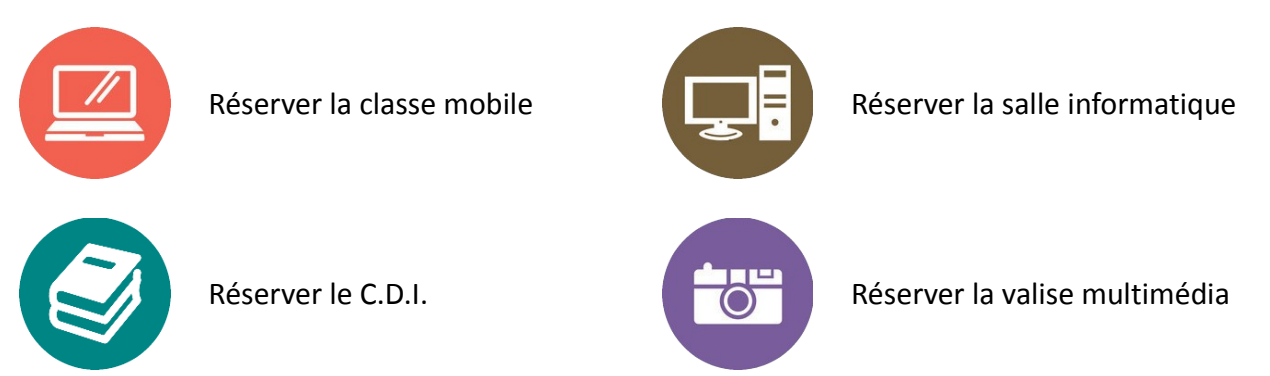

3. Connectez-vous à l'aide de votre identifiant et de votre mot de passe (vous les avez normalement reçus par message Scolinfo).

| ccueil > Se connecter                  |                         |         |
|----------------------------------------|-------------------------|---------|
| Se connecter C.D.I. de l'Institution J | eanne d'Arc à Montrouge |         |
| [fr] français                          |                         | v       |
| Identifiants personnels                |                         |         |
| Login ou adresse email :<br>laure      |                         | Ovid    |
| Mot de passe :                         |                         |         |
|                                        |                         |         |
| mot de passe oublié ?                  |                         |         |
|                                        |                         | Valider |

4. Vérifiez que le matériel que vous souhaitez est disponible au créneau horaire désiré. Pour ce faire, ouvrez le lien comme indiqué sur la figure ci-dessous (clic-droit > nouvel onglet, si vous ne voulez pas perdre votre page courante).

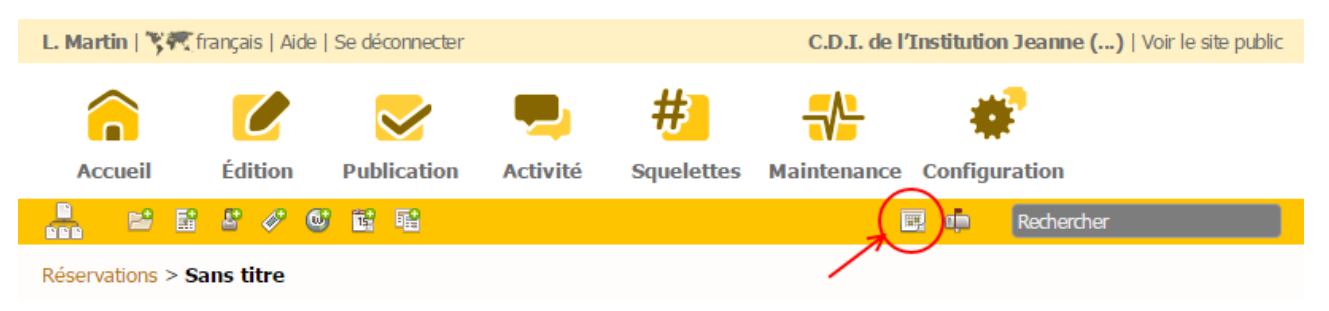

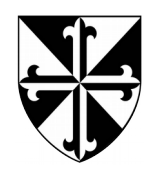

Institution Jeanne d'Arc 44, rue Gabriel Péri 92 120 Montrouge

## Mode d'emploi

| 👗 🖻 🖬                                                                         | 8 🖉 🔮 😫                                                                                           |                                                                                                    |                                      | II.                     | Recherche                              | r    |
|-------------------------------------------------------------------------------|---------------------------------------------------------------------------------------------------|----------------------------------------------------------------------------------------------------|--------------------------------------|-------------------------|----------------------------------------|------|
| (      >     )     aujourd'hui     février 2017     jour     semaine     mois |                                                                                                   |                                                                                                    |                                      |                         |                                        |      |
| lun.                                                                          | mar.                                                                                              | mer.                                                                                                    | jeu.                                 | ven.                    | sam.                                   | dim. |
| 30                                                                            | 31                                                                                                | 1                                                                                                    | 2<br>Intégrales et<br>primitives     | 3                       | 4<br>Fonctions linéaires<br>et affines | 5    |
| 6<br>Sh Réservation<br>classe mobile                                          | 7<br>Classe mobile<br>Le CDI<br>Salle informatique<br>Valise multimédia<br>15h03 Classe<br>mobile | 8<br>8h Réservation<br>classe mobile<br>10h Réservation<br>classe mobile                                           | 9                                    | 10<br><b>16h</b> Le CDI | 11                                     | 12   |
| 13                                                                            | 14                                                                                                | 15<br>14h30 CDI (2h)<br>16h Réservation<br>classe mobile<br>16h Salle<br>informatique<br>17h Salle<br>informatique | 16                                   | 17                      | 18                                     | 19   |
| 20<br><b>13h30</b> Réservation<br>du CDI                                      | 21                                                                                                | 22                                                                                                    | 23<br>10h CDI<br>10h Réservation CDI | 24<br><b>10h</b> CDI    | 25                                     | 26   |
| 27                                                                            | 28                                                                                                | 1                                                                                                    | 2<br>10h CDI                         | 3                       | 4                                      | 5    |

Les réservations apparaissent en rouge.

Si la durée de la réservation n'a pas été mentionnée dans le titre (cf. le cinquièmement cidessous), vous ne pouvez pas savoir si la réservation a été faite pour 1h ou davantage. Dans ce cas, il faut cliquer sur la réservation, afin d'en visualiser les détails.

5. Complétez la réservation en indiquant la date et l'heure souhaitées, ainsi que la classe pour laquelle vous faites la réservation.

Précisez dans le titre le matériel que vous réservez.

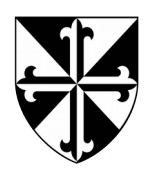

| Ajouter une réservation<br>Nouvelle réservation<br>Retour |                                                                           |  |  |  |
|-----------------------------------------------------------|---------------------------------------------------------------------------|--|--|--|
| Titre                                                     | Classe mobile                                                             |  |  |  |
| Associé à l'article                                       | Classe mobile<br>[Modifier]                                               |  |  |  |
| Date                                                      |                                                                           |  |  |  |
| Répétitions                                               | De 07/02/2017 III 15:03 à 16:03 07/02/2017 III<br>Ajouter des répétitions |  |  |  |
|                                                           | Inscription en ligne Limiter le nombre de places                          |  |  |  |
| Classe                                                    |                                                                           |  |  |  |
|                                                           | Ajouter                                                                   |  |  |  |

Remarque : si vous souhaitez effectuer la réservation **pour plus d'une heure, merci de préciser dans le titre la durée de la réservation (**ex : Classe mobile (3h)).

6. Cliquez sur « Ajoutez ». C'est fini !

| L Martin   59  | a trançais   Aide   Se deconnecter |
|----------------|------------------------------------|
|                | 2                                  |
| Accueil        | Édition Publication                |
| 🔒 🖬            | Auteurs                            |
| Réservations > | 🗁 Rubriques                        |
|                | Articles                           |
|                | Mots-clés                          |
|                | Sites référencés                   |
|                | 🔨 Événements                       |
|                | 🗄 Brèves                           |
|                | Documents                          |
|                | Acco                               |

Si vous souhaitez annuler votre réservation, rendez-vous dans le bandeau en haut > Édition > Événements.

Sélectionnez votre réservation dans la liste et cliquez dessus.

Dans le menu de gauche apparaît alors le statut de la réservation, qui doit être « publié en ligne ».

Sélectionnez alors « à la poubelle » et cliquez sur « changer » pour valider.

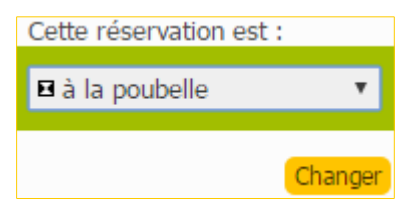